## **Business World**

## How to view 'My Forms'

There is now new functionality within Business World that will enable you to view all of your HR forms submitted through Business World in the one place. Please follow the steps below.

| 1 | Menu                                                                                                    |                   |                    |                    |                              |                                                 |                  |                |             |      |
|---|----------------------------------------------------------------------------------------------------|-------------------|--------------------|--------------------|------------------------------|-------------------------------------------------|------------------|----------------|-------------|------|
|   | Your employment                                                                                                    | Start pages       |                    | Your employmer     | nt                           |                                                 |                  |                |             |      |
|   | four employment                                                                                                    | Time and Expenses |                    | * Personnel inform | nation                       | Navigate to <b>'Your Employment'</b> tab        |                  |                |             | b    |
|   | Forms                                                                                                    |                   |                    | 🔍 My Absence       |                              | then click on the ' <b>My Forms</b> ' button in |                  |                |             |      |
|   |                                                                                                    | Absences          | Absences           |                    |                              | the Your Employment section                     |                  |                |             |      |
|   | Time and expenses                                                                                                    |                   | Absences           |                    | the rour Employment section. |                                                 |                  |                |             |      |
|   |                                                                                                    |                   | 🛠 Activate your su | bstitutes          |                              |                                                 |                  |                |             |      |
|   | Personnel                                                                                                    |                   | 🔍 My Forms         | 🔍 My Forms         |                              | This will open the My Forms window.             |                  |                |             |      |
|   |                                                                                                    |                   |                    |                    |                              |                                                 |                  |                |             |      |
| 2 | My Forms    Resource ID* 0000002 Form ALL (ALL)   Load TEST EMPLOYEEA To load all your forms, click on the Load button.   Please note you can filter on the form type by using the Form drop-down.                                                                                                    |                   |                    |                    |                              |                                                 |                  |                |             |      |
| 3 | dim value Resource No Employee Name Employee Position Line Manager Name Absence Reason Absence Start Date Absence End Date Form Status Workflow State Link   SCERT101227 0000002 TEST EMPLOYE 112511 TEST LINE MANAGER A23 SELF 08/09/2020 10/09/2020 Closed Finished Image: Closed Finished Image: Closed Finished |                   |                    |                    |                              |                                                 |                  |                |             |      |
|   |                                                                                                    |                   |                    |                    |                              |                                                 |                  |                |             |      |
|   | dim value                                                                                                    | Resource No       | Employee Name      | Employee Position  | Line Manager Nan             | ne Absence Stage                                | Form Status      | Workflow State | e Li        | nk   |
|   |                                                                                                    |                   |                    |                    |                              |                                                 |                  |                |             |      |
|   | ☆ Health & Safety - Incident Report                                                                                                    |                   |                    |                    |                              |                                                 |                  |                |             |      |
| Ŭ | dim value I                                                                                                    | Resource No En    | nployee Name       | Employee Position  | Line Manager Name            | Incident Type Inci                              | dent Date Form S | Status Work    | flow State  | Link |
|   | INC-12115 00                                                                                                    | 00002 TEST        | EMPLOYEEA 11       | 2511 T             | EST LINE MANAGER             | First Aid 01/09                                 | 0/2020 Open      | Workflow       | in Progress |      |
|   |                                                                                                    |                   |                    |                    |                              |                                                 |                  |                |             |      |
|   | dim value                                                                                                    | Resource No       | Employee Name      | Employee Position  | Line Manager Name            | Assessment Reason                               | Form Status      | Workflow Stat  | te Li       | ink  |
|   | DSA-10191                                                                                                    | 0000002           | TEST EMPLOYEEA     | 112511             | TEST LINE MANAGER            | 12 Month Review                                 | Closed           | Finished       |             |      |
|   |                                                                                                    |                   |                    |                    |                              |                                                 |                  |                |             |      |
|   | To view the details of a form, click on the link button.                                                                                                    |                   |                    |                    |                              |                                                 |                  |                |             |      |
|   | Please note once a form is closed you can view the information submitted on the form                                                                                                    |                   |                    |                    |                              |                                                 |                  |                |             |      |
|   | but will be                                                                                                    | e unable t        | o make c           | hanges.            |                              |                                                 |                  |                |             |      |